## ขั้นตอนการเข้าใช้งานอีเมลของมหาวิทยาลัย (@pnu.ac.th) สำหรับนักศึกษา

การเข้าใช้งานระบบอีเมลของมหาวิทยาลัยนราธิวาสราชนครินทร**์ในครั้งแรก** ระบบจะแจ้งให้ผู้ใช้เปลี่ยน รหัสผ่านก่อนเข้าใช้งาน โดยมีขั้นตอนดังนี้

- 1. เข้าใช้งานโดยระบุ URL เป็น http://mail.pnu.ac.th
- 2. หากต้องการเปลี่ยนภาษา สามารถเลือกภาษาได้จากด้านล่างของหน้าจอเข้าสู่ระบบ

| Obugie                                       |                                |
|----------------------------------------------|--------------------------------|
| Sign in                                      |                                |
| to continue to Gmail                         |                                |
| Enter your email                             |                                |
|                                              | @pnu.ac.t                      |
| Forgot email?                                |                                |
| Not your computer? Use Private<br>Learn more | e Browsing windows to sign in. |
| Create account                               | NEXT                           |
|                                              |                                |

3. ระบุชื่อผู้ใช้ โดยชื่อผู้ใช้จะเป็น **รหัสนักศึกษา** เช่น 6160501999@pnu.ac.th เป็นต้น จากนั้นกดปุ่มถัดไป

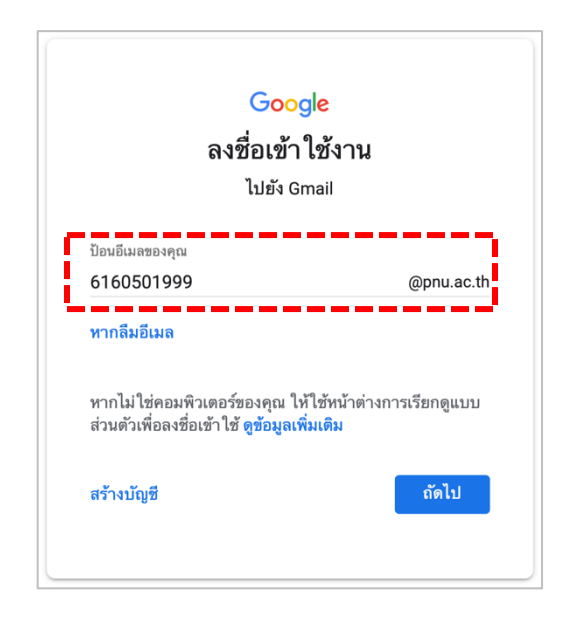

คณะวิทยาศาสตร์และเทคโนโลยี มหาวิทยาลัยนราธิวาสราชนครินทร์

- 4. ระบุรหัสผ่านชั่วคราวสำหรับการเข้าใช้งานครั้งแรก โดย
  - นักศึกษาคณะแพทยศาสตร์และคณะพยาบาลศาสตร์
    รหัสผ่านชั่วคราว คือ หมายเลขประจำตัวประชาชน 9 หลักสุดท้าย
  - นักศึกษาคณะ/สถาบัน/วิทยาลัยอื่น ๆ
    รหัสผ่านชั่วคราว คือ รหัสนักศึกษา 10 หลัก

จากนั้นกดปุ่มถัดไป

|                | Google                 |       |
|----------------|------------------------|-------|
|                | ยินดีต้อนรับ           |       |
| 8              | 6160501999@pnu.ac.th 🗸 |       |
| ป้อนรหัสผ่าน   |                        |       |
| •••••          |                        | t~ ≷  |
| หากลืมรหัสผ่าน |                        | ถัดไป |
|                |                        |       |
|                |                        |       |
|                |                        |       |

5. ในหน้าข้อตกลงการใช้งาน กดปุ่มยอมรับ

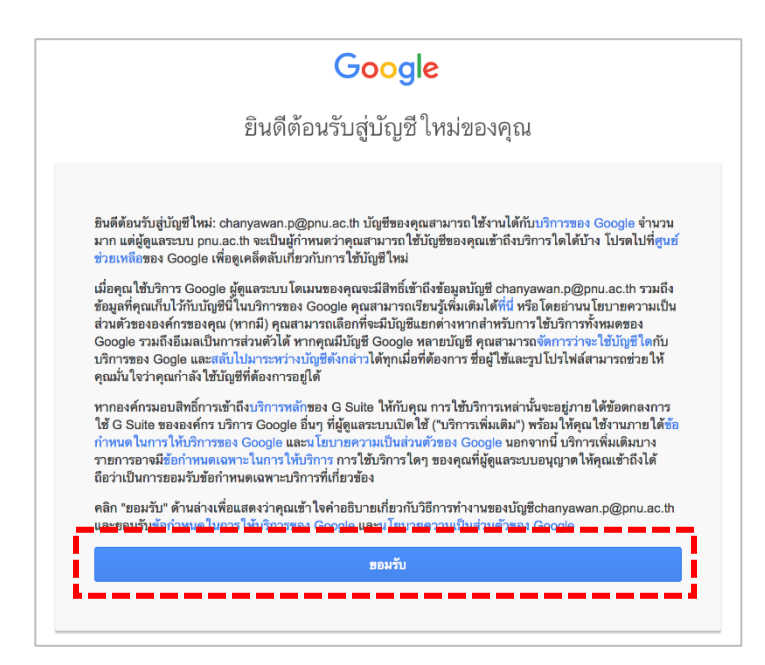

 ระบบจะให้กำหนดรหัสผ่านใหม่ โดยระบุรหัสผ่านที่ตั้งใหม่ให้เหมือนกันทั้ง 2 ช่อง ซึ่งการกำหนดรหัสผ่าน ควรใช้ตัวอักษร ตัวเลข และสัญลักษณ์ประกอบกันให้มีความยาวไม่น้อยกว่า 8 ตัวอักษร จากนั้นกดปุ่ม เปลี่ยนรหัสผ่าน

|   | สร้างรหัสผ่านใหม่ที่คาดเดายากซึ่งคุณไม่ได้<br>ใช้ในเว็บไซด์อื่นๆ |
|---|------------------------------------------------------------------|
| 1 | สร้างรหัสผ่าน                                                    |
|   | t~                                                               |
|   | ยืนยันรทัสผ่าน                                                   |
|   |                                                                  |
|   | เปลี่ยนรทัสผ่าน                                                  |
|   |                                                                  |
|   |                                                                  |

 หลังจากเปลี่ยนรหัสผ่านเสร็จสิ้น จะเข้าสู่หน้าเว็บเมลของมหาวิทยาลัยที่ให้บริการโดยกูเกิล เมื่อเข้าใช้บริการ ครั้งต่อไปสามารถใช้รหัสผ่านใหม่ตามที่ตั้งไว้ได้ทันที

| 👌 PNU                                                                       | is:starred                                                              | <b>↓</b> Q                                                                     | III O P                                        |
|-----------------------------------------------------------------------------|-------------------------------------------------------------------------|--------------------------------------------------------------------------------|------------------------------------------------|
| Mail -                                                                      | C More -                                                                |                                                                                | · \$                                           |
| COMPOSE<br>Inbox (3)<br>Starred<br>Sent Mail<br>Drafts<br>More *<br>PNU * + | No starred messages. Stars let you give messages a special status to ma | ke them easier to find. To star a message, click on the star outline beside ar | y message or conversation.                     |
| No recent chats<br>Start a new one                                          | Using 0 GB                                                              | Program Policies<br>Powered by Google*                                         | Last account activity: Apr 5<br><u>Details</u> |

นอกจากนั้นยังสามารถใช้บริการอื่น ๆ ของกูเกิลด้วยบัญชีผู้ใช้เดียวกันได้ โดยคลิกที่ปุ่มกูเกิลแอพ
 บริเวณมุมขวาบนของหน้าจอ

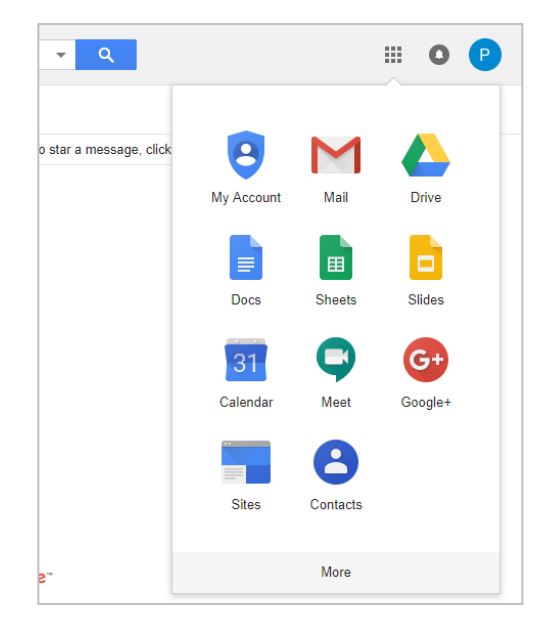

บริการที่น่าสนใจของกูเกิล เช่น

31 ปฏิทิน บริการบันทึกนัดหมาย กิจกรรม และสามารถแจ้งเตือนผ่านอีเมลก่อนถึงเวลา นัดหมาย สามารถแบ่งปันตารางนัดหมายต่าง ๆ ให้กับบุคคลอื่น ทั้งแบบแสดง ให้เห็นรายละเอียดกิจกรรมนัดหมายทั้งหมายหรือแสดงเฉพาะว่าง/ไม่ว่าง อ่านวิธีการใช้งานได้ที่ https://bit.ly/2Gx5Zpj
 ้ไดรฟ์ พื้นที่จัดเก็บข้อมูลออนไลน์ ใช้เก็บไฟล์เอกสาร ไฟล์งาน ไฟล์รูปภาพ และอื่น ๆ โดยไม่ต้องกังวลเรื่องข้อมูลสูญหาย และสามารถเข้าถึงไฟล์ผ่านหน้าเว็บได้ทุกที่ ที่เชื่อมต่ออินเตอร์เน็ต

อ่านวิธีการใช้งานได้ที่ https://bit.ly/2KCZMdU

หากมีข้อสงสัยหรือพบปัญหาในการใช้งาน สามารถติดต่อสอบถามได้ที่อีเมล admin@pnu.ac.th หรือ งานสารสนเทศเพื่อการบริการ สำนักงานอธิการบดีฯ โทร 073 709030 ต่อ 1135